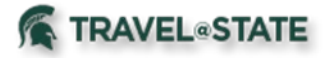

#### **Table of Contents**

| Navigating to Hertz Gold Plus Rewards Page                                     | <u>2</u>   |
|--------------------------------------------------------------------------------|------------|
| First Time Users: Enrolling in Hertz Gold Plus Rewards                         | . <u>4</u> |
| Existing Members: Associating Account to Hertz Gold Plus Rewards               | Z          |
| Navigating to Enterprise/National Emerald Club Page                            | . <u>9</u> |
| First Time Users: Enrolling in Enterprise/National Emerald Club                | 1          |
| Existing Members: Associating Account to Enterprise/National Emerald Club Page | <u>13</u>  |

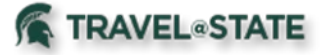

#### Hertz Gold Plus Rewards

#### Navigating to Hertz Gold Plus Rewards Page

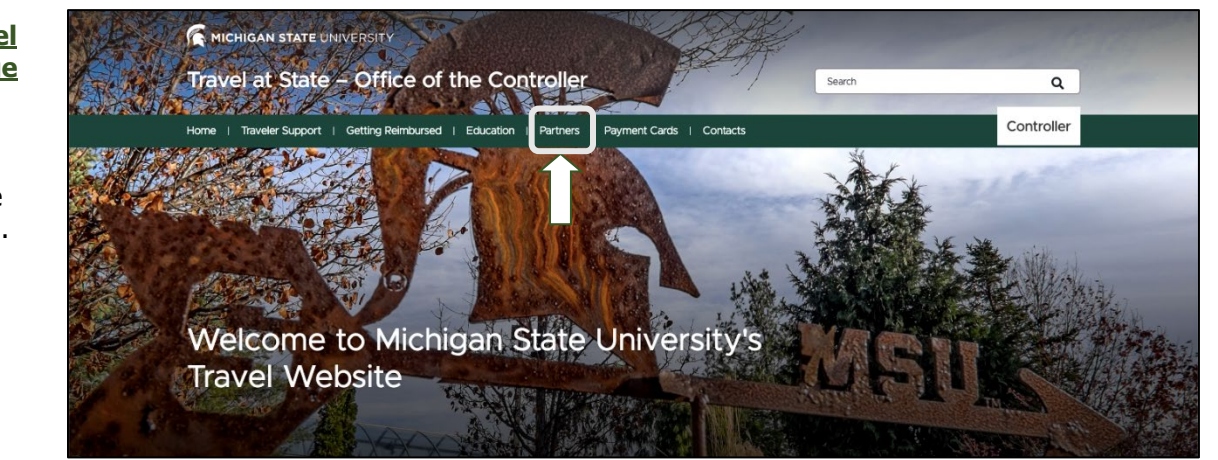

Exhibit 1

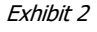

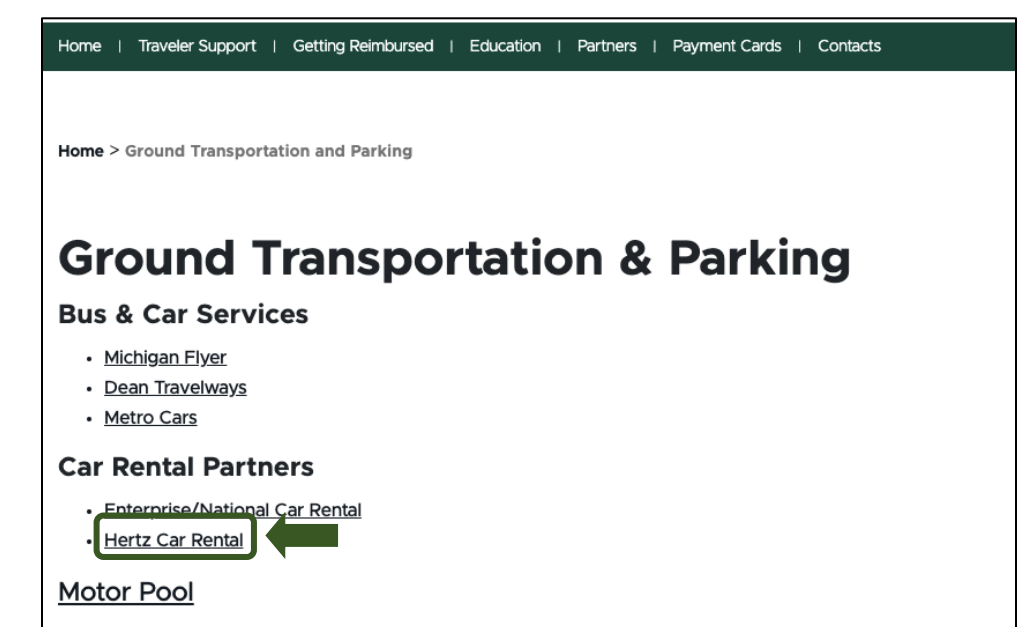

Parking (Detroit Metro Airport)

Exhibit 3

2. Click **Partners** in the option bar in the middle of the screen.

3. Select Ground Transportation.

4. Click Hertz Car Rental.

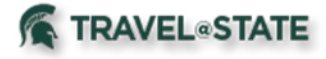

5. Click on Join Now.

# Enrolling in Hertz Gold Plus Rewards and Enterprise/National Emerald Club Guide

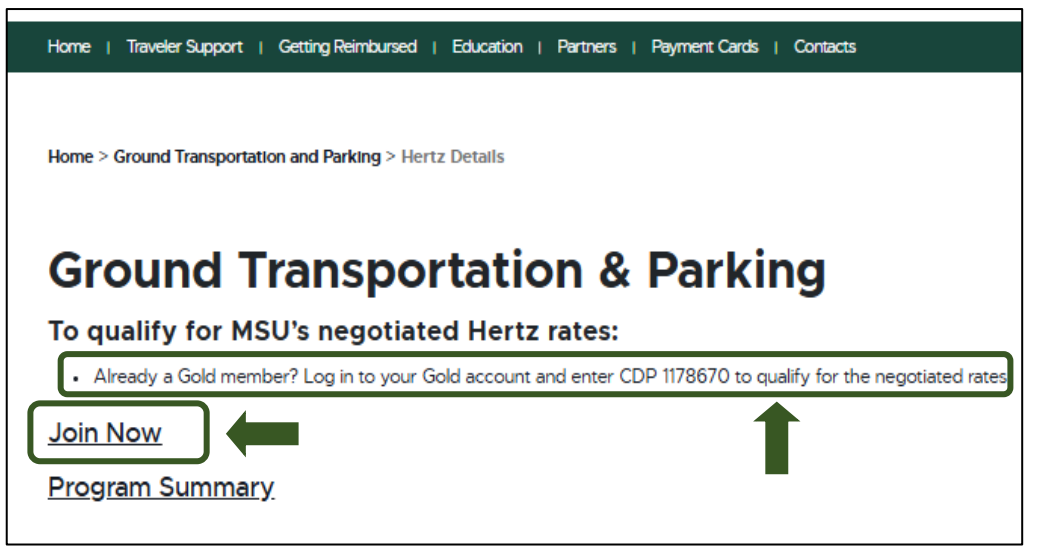

Exhibit 4

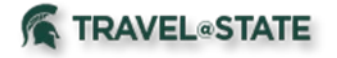

First Time Users: Enrolling in Hertz Gold Plus Rewards

1. Once you have navigated to the Gold Plus Rewards page, Click on **JOIN NOW.** 

# Enrolling in Hertz Gold Plus Rewards and Enterprise/National Emerald Club Guide

#### Gold Plus Rewards

Hertz Gold Plus Rewards® members receive special perks and benefits that make travel easier and more rewarding. Program benefits offer you the opportunity to:

- Earn points toward free rental days.
- Skip the counter and go straight to your car.

• Sign up for Carfirmation® notifications and receive email or text alerts to know which car you will be driving and where it is located.

- Drop off your car at the return location and have a receipt emailed.
- Enjoy special promotions and discounts.

• Receive additional benefits like bonus points and upgrades when you achieve elite status.

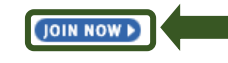

Exhibit 5

#### 2. Fill in the following:

- a. First Name
- b. Last Name
- c. Email
- d. Re-enter your email
- e. Password
- f. Re-enter your password
- g. Mobile Country/Region Code
- h. Mobile Phone

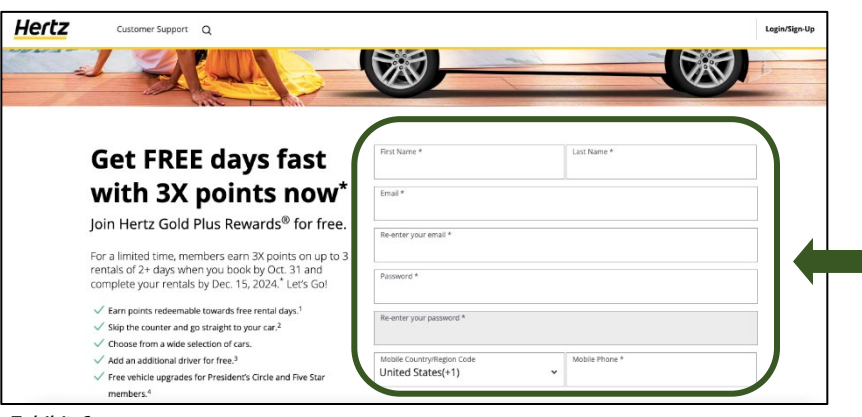

Exhibit 6

# 3. Make sure the **CDP** is filled out as **MICHIGAN STATE UNIVERSITY**.

4. Input your **Date of Birth**. See Exhibit 7.

| "CDP" is a<br>organization<br>in the Rese | corporate or membe<br>on. Your preferred d<br>ervation process. If y | er discount on rentals<br>iscount program (CDI<br>ou don't have a CDP, | that has been established<br>P number) is stored in your<br>please proceed to the next | with a company or<br>profile and appears<br>section. |
|-------------------------------------------|----------------------------------------------------------------------|------------------------------------------------------------------------|----------------------------------------------------------------------------------------|------------------------------------------------------|
| CDP (Option<br>MICHIG                     | onal)<br>AN STATE UNIVE                                              | RSIT                                                                   |                                                                                        |                                                      |
| Date of I<br>You must                     | Birth<br>be 21 years or older,                                       | some exceptions ap                                                     | ply                                                                                    |                                                      |
| Year *                                    |                                                                      | Month *                                                                | ► Day *                                                                                | ~                                                    |

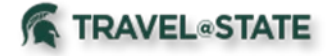

6. Input your **Drivers License Number** and the **Driver's License Issuing Country/Region and State.** 

## Enrolling in Hertz Gold Plus Rewards and Enterprise/National Emerald Club Guide

Driver's License Information

We request this information so on your first rental you can skip the airport counter and pick your car up directly at the lot.

Driver's License Number \*

Driver's License Issuing Country/Region and State \*

Credit Card Information

Exhibit 8

# 7. Input your **Credit Card Type, Credit Card Number, Month,** and **Year**.

*MSU Travel Card is the preferred method of payment. Click* **here** *to learn more.*  A credit card is required to keep on file for future reservations, no charge for enrolling. Debit Cards can NOT be used online for enrollment or for card updates for Hertz Gold Plus Rewards.

We request this information so on your first rental you can skip the airport counter and pick your car up directly at the lot.

| Credit Card Type * | Credit Card Number * |
|--------------------|----------------------|
| Month *            | Year *               |

Exhibit 9

8. Input the card **Billing Address** associated with the card entered in step 6.

| Home Address      |  |   |
|-------------------|--|---|
| Business Address  |  |   |
| Address 1 *       |  |   |
|                   |  |   |
|                   |  |   |
|                   |  |   |
|                   |  |   |
| City *            |  |   |
|                   |  |   |
| Country/Region *  |  |   |
| country megion    |  | ~ |
|                   |  |   |
| Zip/Postal Code * |  |   |

Exhibit 10

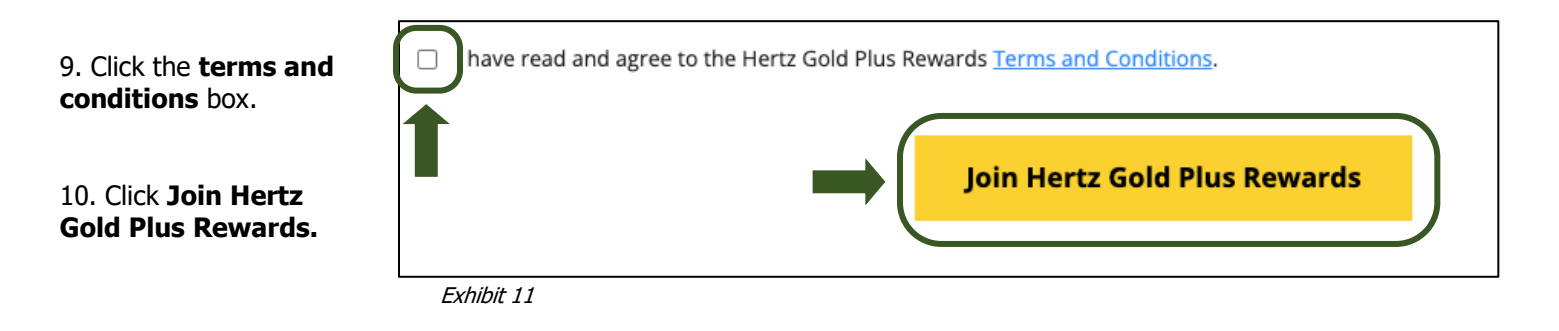

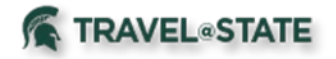

11. This screen is what will be shown once you have successfully enrolled in your account!

Note: Set Car Preference to *Intermediate*.

#### Enrolling in Hertz Gold Plus Rewards and Enterprise/National Emerald Club Guide

| Hertz | Customer Support Q                                                                                                    |                              | Hello,  |
|-------|----------------------------------------------------------------------------------------------------|------------------------------|---------|
|       |                                                                                                    |                              |         |
|       |                                                                                                    | e Pai                        | n. Page |
|       | Book Faster!                                                                                                    |                              |         |
|       | Update your rental preferences now.                                                                                                    | Hertz Gold Plus Rewards      |         |
|       | Set Car Preferences Set Fuel Preferences                                                                                                    |                              |         |
|       | Your membership summary is below.                                                                                                    |                              |         |
|       | <ol> <li>Please print the membership card below for your future reference. This is the only card you will<br/>receive.</li> <li>Your membership summary has been sent to you by email.</li> </ol> |                              |         |
|       | Your User ID:<br>Create Citer ID                                                                                                    | Trint Card                   |         |
|       | Your Main Email Address:                                                                                                    |                              |         |
|       | Thank you for joining Hertz Gold Plus Rewards®, the #1 car rental Loyalty program.                                                                                                    |                              |         |
|       | Return to the Hertz Homepage                                                                                                    | View My Profile              |         |
|       | Make a Reservation                                                                                                    | Add/Edit another Address     |         |
|       | Search for a Hertz location                                                                                                    | Add/Edit a Credit Card       |         |
|       |                                                                                                    | Add/Edit Vehicle Preferences |         |
|       | Home                                                                                                    | My Profile                   |         |

Exhibit 12

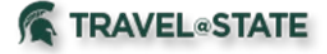

Existing Members: Associating Account to Hertz Gold Plus Rewards

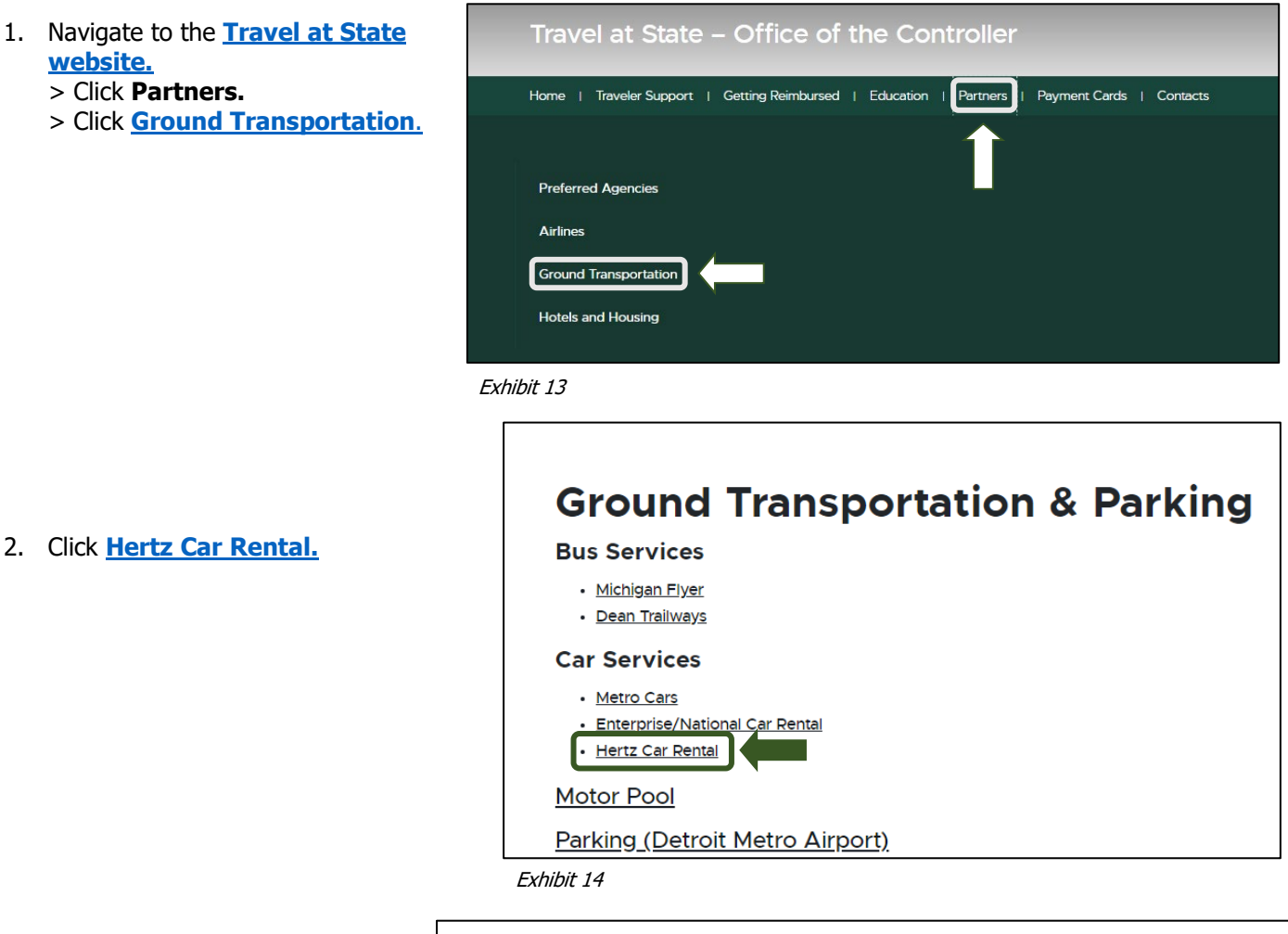

3. The CDP number is listed in Exhibit 15. Click **Join Now.** 

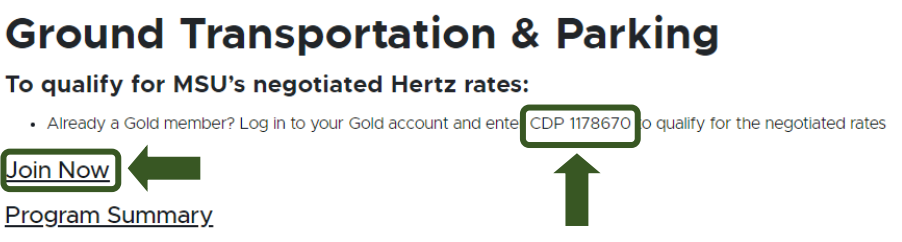

Exhibit 15

4. Click Join Now.

| Gold             | Plus Rewards                                                                                                    |
|------------------|----------------------------------------------------------------------------------------------------|
| Hertz<br>more    | Gold Plus Rewards® members receive special perks and benefits that make travel easier and<br>rewarding. Program benefits offer you the opportunity to: |
| • Earr           | points toward free rental days.                                                                                                    |
| • Skip           | the counter and go straight to your car.                                                                                                    |
| • Sign<br>drivin | up for Carfirmation® notifications and receive email or text alerts to know which car you will be g and where it is located.                           |
| • Dro            | p off your car at the return location and have a receipt emailed.                                                                                      |
| • Enjo           | y special promotions and discounts.                                                                                                    |
| • Rece           | eive additional benefits like bonus points and upgrades when you achieve elite status.                                                                 |

Exhibit 16

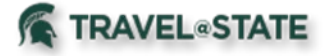

5. Click

#### **Enrolling in Hertz Gold Plus Rewards and** Enterprise/National Emerald Club Guide

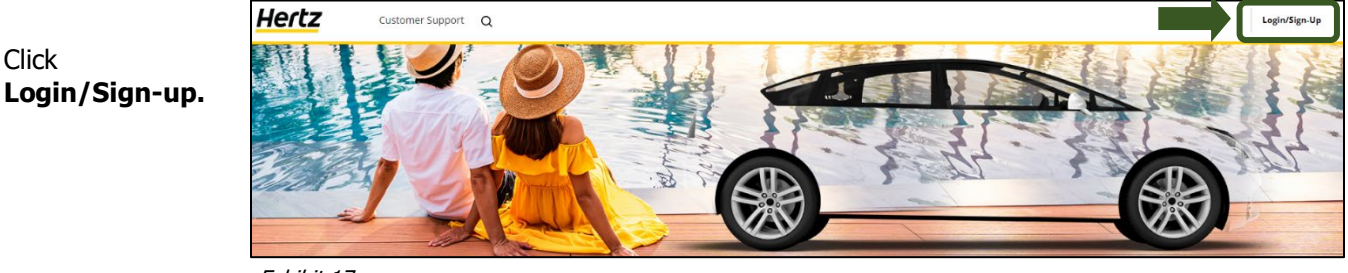

Exhibit 17

6. Input your Member ID or Username and Password. Click Log In.

| Member ID or I | Username                |
|----------------|-------------------------|
| Password       | ● Show                  |
|                | Log In                  |
| Forgot Membe   | er ID   Forgot Password |

Exhibit 18

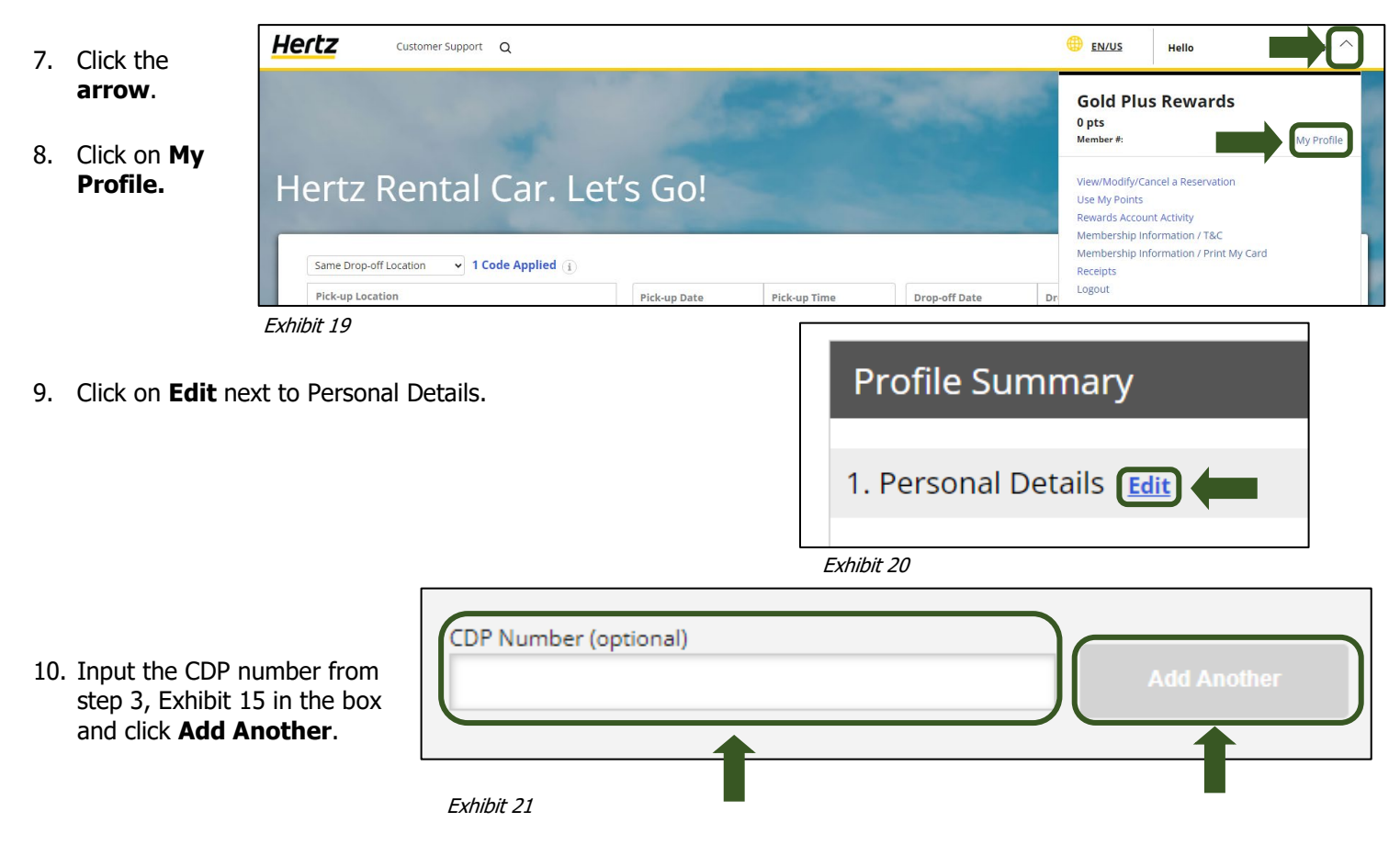

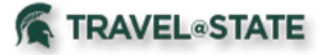

#### Enterprise/National Emerald Club

#### Navigating to Enterprise/National Emerald Club Page

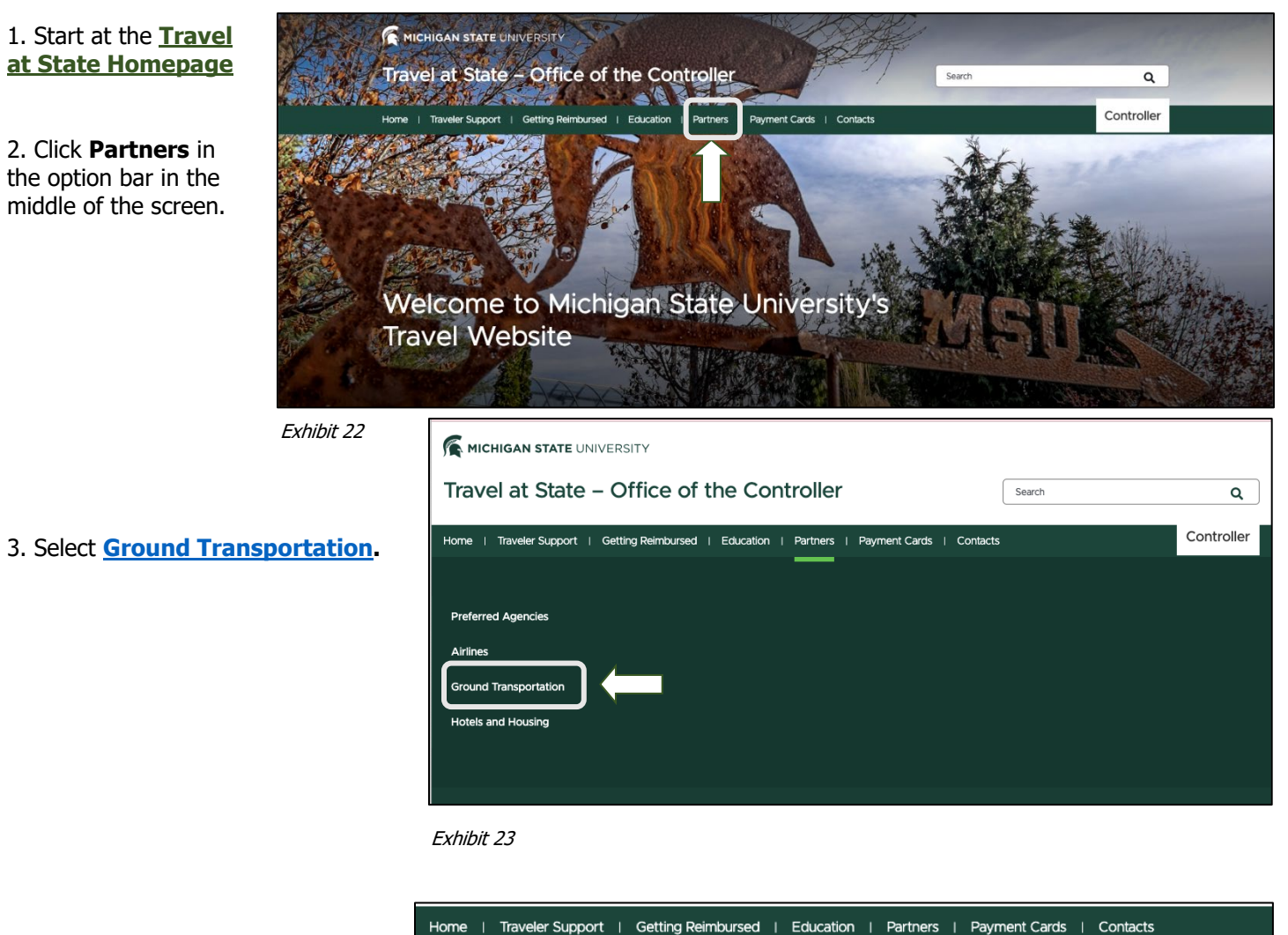

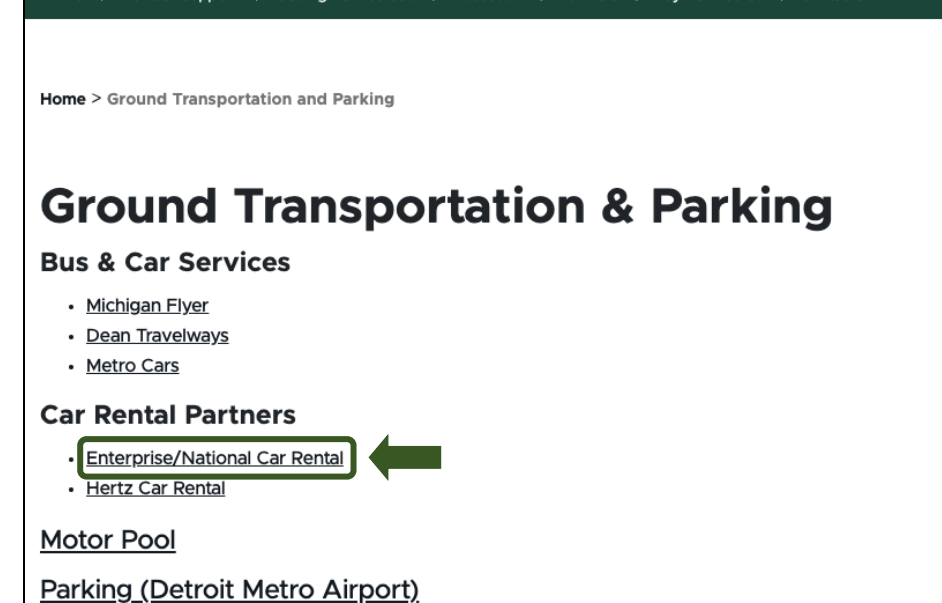

Exhibit 24

4. Click Enterprise Mobility.

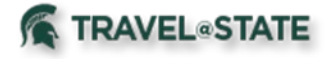

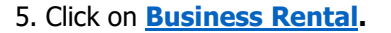

 Home | Traveler Support | Getting Reimbursed | Education | Partners | Payment Cards | Contacts

 Home > Ground Transportation and Parking > Enterprise and Nationwide Details

 Ground Transportation and Parking > Enterprise and Nationwide Details

 MSU's negotiated Enterprise/Nationwide rates:

 Business Rental

 Personal Rental

Exhibit 25

Program Summary

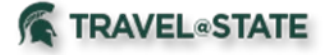

First Time Users: Enrolling in Enterprise/National Emerald Club

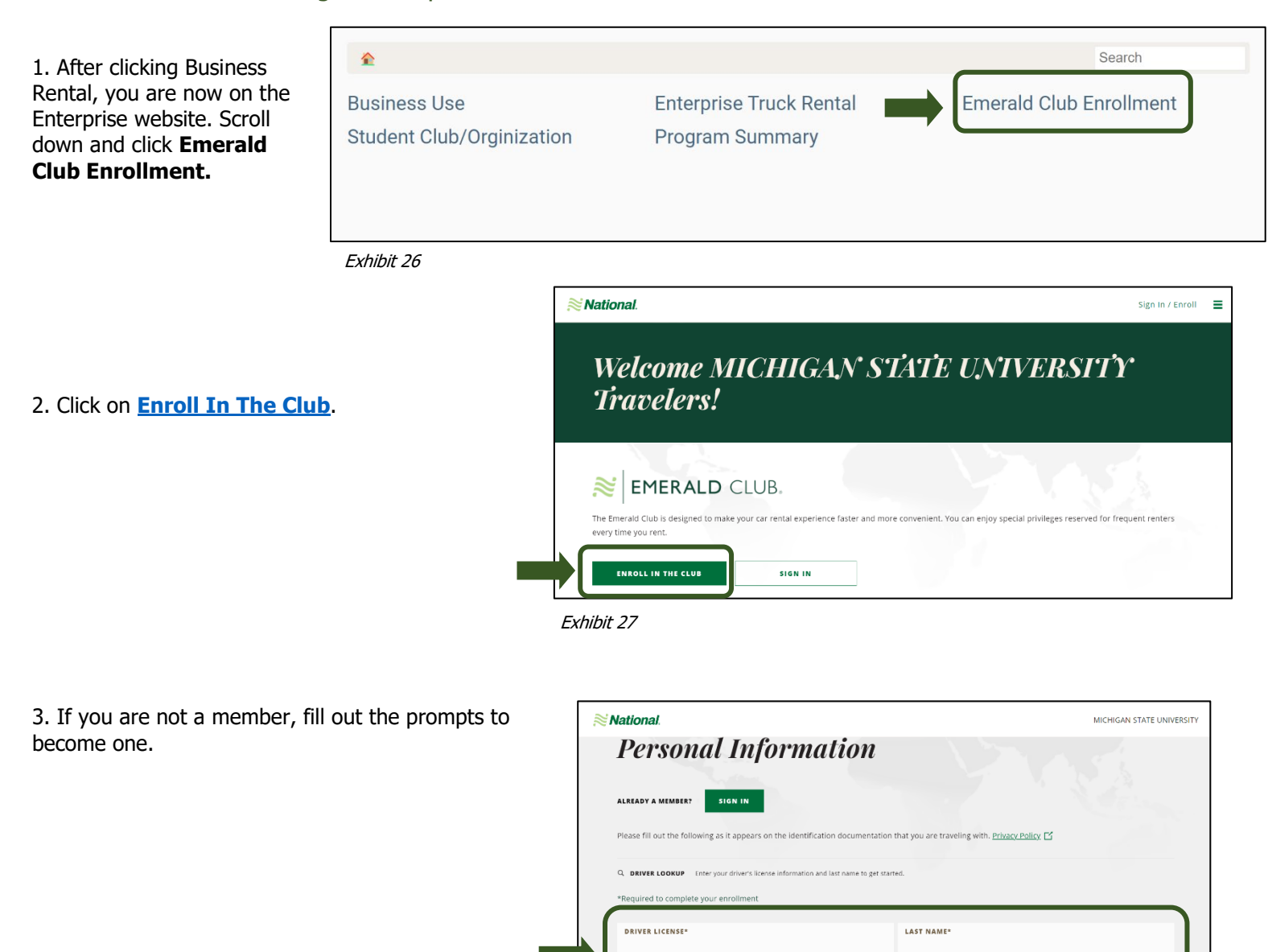

Exhibit 28

ISSUING COUNTRY\*

United States

ISSUING AUTHORITY

Please Sele

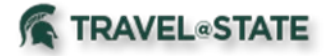

4. After you complete the prompts, click **SEARCH.** 

## Enrolling in Hertz Gold Plus Rewards and Enterprise/National Emerald Club Guide

| National                                                                                                    | MICHIGAN STATE UNIVERSITY             |
|----------------------------------------------------------------------------------------------------|---------------------------------------|
| Q. DRIVER LOOKUP Enter your driver's license information and last name to get starte *Required to complete your enrollment | ed.                                   |
| DRIVER LICENSE*                                                                                                    | LAST NAME*                            |
| ISSUING COUNTRY*<br>United States -                                                                                        | ISSUING AUTHORITY*<br>Please Select - |
|                                                                                                    | SEARCH                                |

Exhibit 29

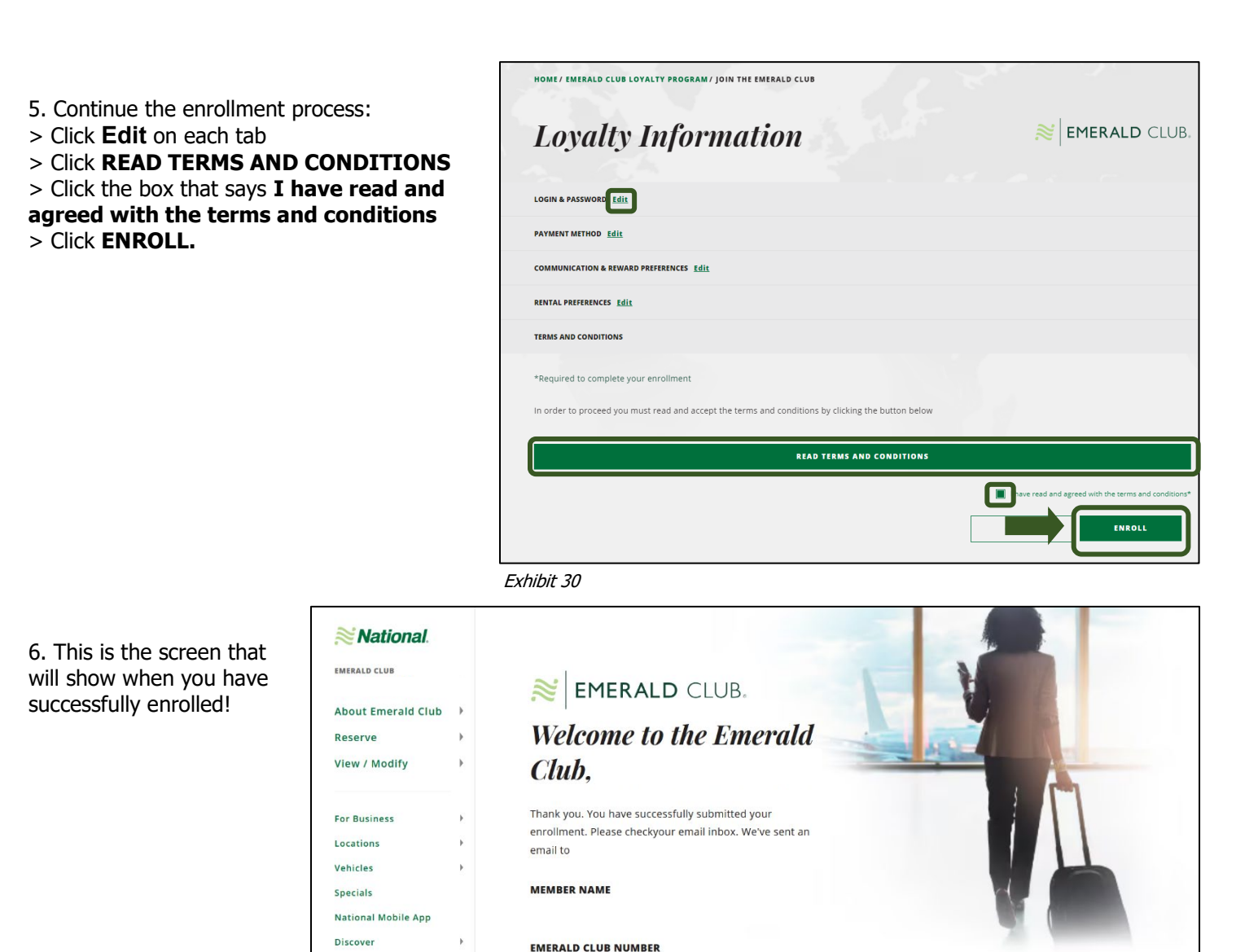

Exhibit 31

![](_page_12_Picture_0.jpeg)

Existing Members: Associating Account to Enterprise/National Enterprise Club Page

| 1. After clicking Business<br>Rental, you are now on the | Ŷ                                         |                          | Search                  |
|----------------------------------------------------------|-------------------------------------------|--------------------------|-------------------------|
| Enterprise website.                                      | Business Use<br>Student Club/Orginization | Enterprise Truck Rental  | Emerald Club Enrollment |
| 2. Scroll down and click<br>Emerald Club Enrollment.     | Exhibit 32                                |                          |                         |
|                                                          | <b>≋</b> National.                        |                          | Sign in / Enroll        |
| 3. Click <b>Sign In.</b>                                 | Welcome I<br>Travelers.                   | MICHIGAN STATE UNIV<br>' | VERSITY                 |
|                                                          | <b>≈</b> EMERAL                           | CLUB.                    |                         |

every time you rent.

Exhibit 33

ENROLL IN THE CLUB

4. Enter your Username or Member Number, and Password. Click SIGN IN

Note: For assistance with user ID and password, click on forgot username or password? Or call: (877) 881 - 5500

| Class In                      |                |
|-------------------------------|----------------|
| Sign In                       |                |
| USERNAME OR MEMBER NUMBER*    |                |
| PASSWORD*                     | ¢              |
| Keep Me Signed in             |                |
| SIGN IN Bright username or pa | assword?       |
| ready a memberr               | rootete vrotoe |

5. Click UPDATE.

![](_page_12_Picture_8.jpeg)

The Emerald Club is designed to make your car rental experience faster and more convenient. You can enjoy special privileges reserved for frequent renters

SIGN IN

Exhibit 35

![](_page_13_Picture_0.jpeg)

6. This screen will appear when you have successfully associated your account with Michigan State University. Click **OK**.

# Enrolling in Hertz Gold Plus Rewards and Enterprise/National Emerald Club Guide

| Your Profile Cl          | nanges X                                                      |
|--------------------------|---------------------------------------------------------------|
| This is a summary of the | changes we made to your profile                               |
| UPDATE                   | DESCRIPTION                                                   |
| Added account            | We have added your contract MICHIGAN STATE UNIVERSITY account |
| Protections              | We have updated your <b>Regional Protection</b><br>Selections |
|                          | ок                                                            |

Exhibit 36

7. Michigan State University will appear under the Emerald Club Tab once you have successfully associated your account with Michigan State University.

|                                                                                                    | Profile                                                                                                    | Trips                                                                                                    | Rewards                                                                                                    |
|----------------------------------------------------------------------------------------------------|----------------------------------------------------------------------------------------------------|----------------------------------------------------------------------------------------------------|----------------------------------------------------------------------------------------------------|
| ACTIVITY TO NEXT TIER O<br>You need 12 more rentals or 40 more rental days bef<br>reach Executive status. View Benefits | ore the end o                                                                                                    | f this calenda                                                                                                    | ar year to                                                                                                    |
| 0                                                                                                    |                                                                                                    |                                                                                                    |                                                                                                    |
|                                                                                                    | ACTIVITY TO NEXT TIER<br>You need 12 more rentals or 40 more rental days before<br>reach Executive status. View Benefits<br>o<br>P<br>O<br>Rental 0 of 12 Rentals Completed | Profile  ACTIVITY TO NEXT TIER  You need 12 more rentals or 40 more rental days before the end or reach Executive status. View Benefits  O Rental 0 of 12 Rentals Completed | Profile       Trips         ACTIVITY TO NEXT TIER ●       •         You need 12 more rentals or 40 more rental days before the end of this calends reach Executive status. View Benefits       •         •       •       •         •       •       •         •       •       •         •       •       •         •       •       •         •       •       •         •       •       •         •       •       •         •       •       •         •       •       •         •       •       •         •       •       •         •       •       •         •       •       •         •       •       •         •       •       •         •       •       •         •       •       •         •       •       •         •       •       •         •       •       •         •       •       •         •       •       •         •       •       •         •       • |

Exhibit 37